# e-Filing of Employee Declaration Form (e-EDF)

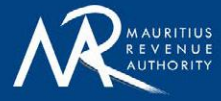

## A Step-by-Step Guide

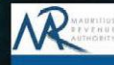

## PAY AS YOU EARN (PAYE) Employee Declaration Form (EDF)

| National<br>Identity/Non- |                                                                                            |   |
|---------------------------|--------------------------------------------------------------------------------------------|---|
| Number :                  |                                                                                            |   |
| Mobile Number :           |                                                                                            |   |
| Email :                   |                                                                                            |   |
|                           | Please enter either Mobile Number or email address.                                        |   |
|                           | For security purposes, an OTP (one time password) will be sent                             |   |
|                           | on the number of email provided and you will be asked to enter<br>that OTP on next screen. |   |
|                           | Prove that you are not a robot; Please enter the correct value in the third box below:     |   |
|                           | 7 + 4 =                                                                                    | • |
|                           | Login                                                                                      |   |

For information :

· Fields marked with " are mandatory.

### June 2023

The facility to submit the

#### electronic Employee Declaration Form (e-EDF),

is now available on the website of the

Mauritius Revenue Authority (MRA).

## Kindly find below the steps to follow for the e-Filing of the EDF

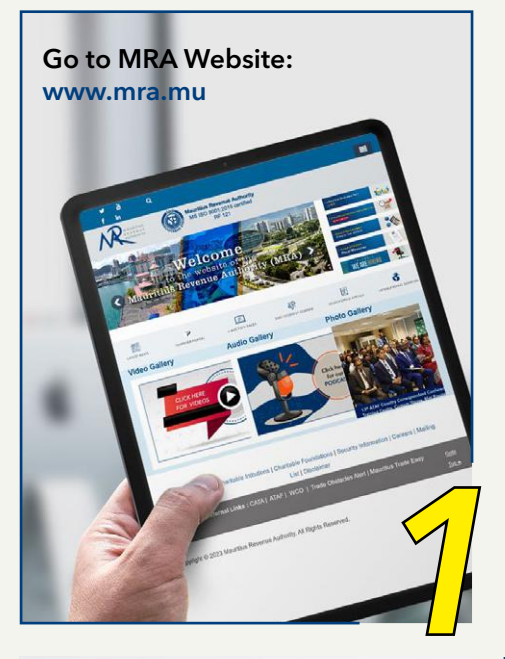

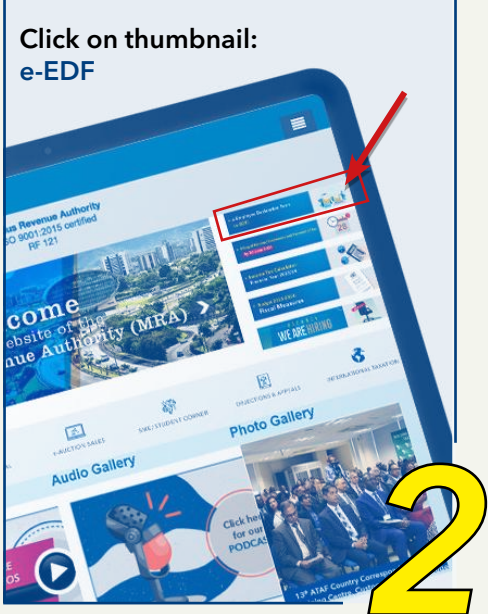

#### Insert your:

- National Identity Card Number;
- •Mobile phone Number

| Natio            | onat Identify Non-<br>en Caril Number |                                                                                                    |     |
|------------------|---------------------------------------|----------------------------------------------------------------------------------------------------|-----|
|                  | Bobby Number                          |                                                                                                    |     |
|                  | Enal                                  | Passe onto a the Walds Kurder or evaluated address.<br>Per search processes an UPP rescales assessed with the sect of the sectore or<br>search proceeded and pass with an address that the sectore of the sectore of the secto |     |
|                  |                                       | Prove that you are not a notet, Plance error the context value in the titled box below:                                                                                                    |     |
|                  |                                       | 1 + 4 + C                                                                                                    |     |
|                  |                                       | Login                                                                                                    |     |
| Per eternation : |                                       |                                                                                                    |     |
|                  |                                       |                                                                                                    | 10  |
| <b>AND 31</b>    | 12.912                                |                                                                                                    |     |
|                  |                                       |                                                                                                    | 100 |

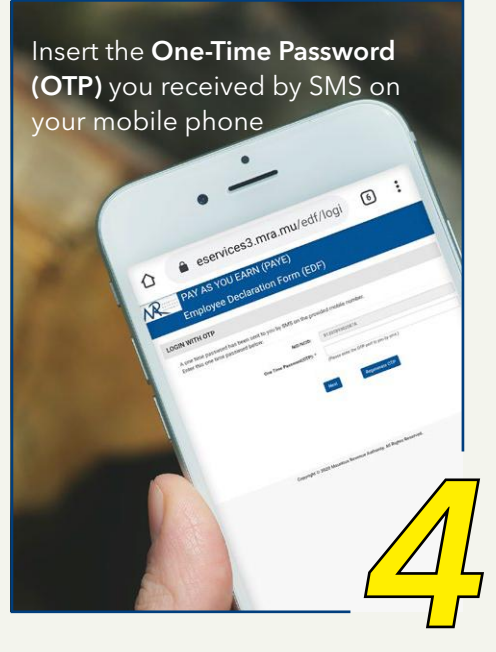

Insert the **Employer Registration Number (ERN)**. Same may be retrieved on the Statement of Emoluments as provided by your employer. In case you do not have the ERN, insert name of Employer and click on the '*Search Icon*'.

|     | PAY AS YOU EARN (PAYE)<br>Employee Declaration Form (EDF)                          |  |
|-----|------------------------------------------------------------------------------------|--|
|     | Osshbaare                                                                          |  |
|     | Observe the entropy and income your for related that deviations in terring income. |  |
|     | NOCO.                                                                              |  |
|     | Kiter than 1 April 10 Jan 2011                                                     |  |
|     | Note of support. University formed                                                 |  |
|     | Prove                                                                              |  |
|     |                                                                                    |  |
| 1 P | Converse & Justi Instantina American                                               |  |
|     |                                                                                    |  |
|     |                                                                                    |  |
|     |                                                                                    |  |
|     |                                                                                    |  |
|     |                                                                                    |  |

#### Click on **PROCEED**.

You will have access to the e-EDF. All the fields marked with a *'red asterisk'* are mandatory fields which need to be filled.

| PAY AS YOU EARlow (PAYIG)<br>Employee Declaration Form (EC#)<br>in expend of Income Year 1 July 2020 to 30 June 2021         |         |  |
|----------------------------------------------------------------------------------------------------|---------|--|
| Employee Deductions Declaration                                                                                              |         |  |
| NCOME EXEMPTION THRESHOLD (ET)<br>Are you a resident in Maudiach (Childstaned area)                                          | (TH ()) |  |
| IET Altowable (Not applicable to non-resident) Clab.to and non.)<br>Otoms on company:                                        |         |  |
| Category A - Individual with no dependent Ris 335,000                                                                        |         |  |
| Gategory C - Indexidual with two dependents Rs. 515 000                                                                      |         |  |
| Callegory D - Individual with front dependents Rs. 600,000 Callegory E - Individual with four or more dependents Rs. 600,000 |         |  |
| IET Amount                                                                                                    |         |  |
| ALDITIONAL EXEMPTION (Cranted to reline) or dealine(person)<br>© Sight Introduces 2<br>Alter State Associates 2              |         |  |
| ADDITIONAL EXEMPTION (for allowable / w/ non-e pilo bid awayd dottenia wid rin-                                              | Select. |  |
|                                                                                                    |         |  |
|                                                                                                    |         |  |

e-Filing of Employee Declaration Form (e-EDF) 2023/24 - A Step-by-Step Guide

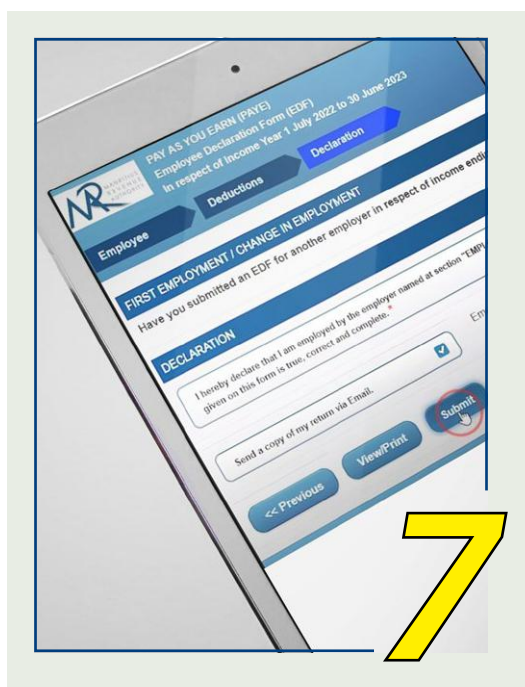

You may choose to receive a copy of your **e-EDF** through your email by selecting 'Send a copy of my return via Email'.

Before clicking on '**Submit**', you may click on '**View/Print**' to verify the correctness of the information provided on your form.

Click on '**Submit**' to file your e-EDF.

You will receive an **Acknowledgement ID** confirming that the EDF has been successfully submitted.

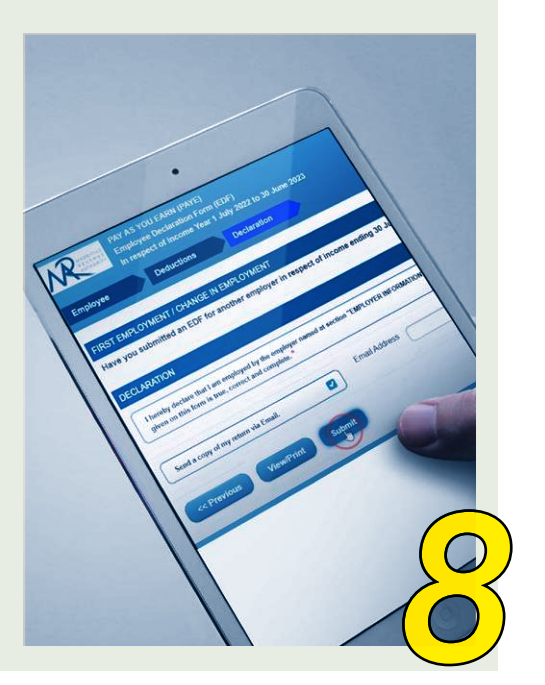

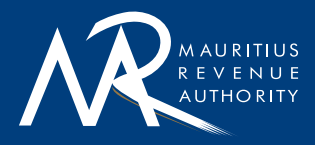

Ehram Court, Cnr Mgr. Gonin & Sir Virgil Naz Streets, Port Louis, Mauritius <u>T: +230 207 6000 |</u> F: +230 211 8099 | E: headoffice@mra.mu | W: www.mra.mu

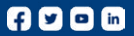